## How to Assign yourself as Front Line Provider to an Entire List

1. Make a Team List. If you are on Night Float and covering West Medicine, for example, make a patient list and drag all the west teams onto that list. Make sure to include a 'TxTeam Front Line Provider' tab.

|                                                                                                    |                                 |           |               |                          |                                                                               |                          |                     |              |              | Epic                          | pare Q              |      |
|----------------------------------------------------------------------------------------------------|---------------------------------|-----------|---------------|--------------------------|-------------------------------------------------------------------------------|--------------------------|---------------------|--------------|--------------|-------------------------------|---------------------|------|
| Patient Lists                                                                                                    |                                 |           |               |                          |                                                                               |                          |                     |              |              |                               | ? Action            | ns 🔻 |
| Egit List Properties Remove Add Pa                                                                                                    | atient Open Chart Re            | ports Ord | der Entry Pat | ient Report              | AMION                                                                         |                          |                     |              |              |                               |                     |      |
| My Lists <                                                                                                    | West Night Float (12 F          | Patients) |               |                          |                                                                               |                          | L                   | ast refreshe | d: 1721 💽 Se | arch All My Lists             |                     | ~    |
| <ul> <li>₽</li> <li>₽</li> <li>ADS moonlighting</li> <li>₽</li> <li>■</li> <li>■</li></ul> | Patient Name/Age/Se*            | MRN       | Unit          | Room/Bed                 | Problem                                                                       | Attending                | New<br>Rslt<br>Flag | New<br>Notes | Sepsis Alert | TxTeam Front<br>Line Provider | Code Status<br>Text | -    |
| Med Ed Pathophys cases                                                                                                    | Amiaga Ramos, i. (01<br>y.o. M) | 0005010   | N10C          | 0209/A                   | Seizure (Admission<br>Diagnosis)                                              | Lewis R Silverman,<br>MD |                     | <b>%</b>     |              | Daniel Demizio,<br>MD         | FULL                |      |
| Import admissions         Import admissions         Import admissions      <                                                                                                    | Perkovits, H (88 y o<br>(7)     |           |               |                          | BPH (benign<br>prostatic<br>hyperplasia)<br>(Additional Hospital<br>Problems) | Erin E Gabriel, MD       |                     | <b>%</b>     | •            | Andrew Kim,<br>MD             | FULL                |      |
| 🔂 Shared Patient Lists                                                                                                    | Casey, E (75 y.o. F)            |           |               |                          | Stevens-Johnson<br>syndrome                                                   | Erin E Gabriel, MD       | H                   | <b>6</b>     | •            | Daniel Demizio,<br>MD         | FULL                |      |
|                                                                                                    | Chimborazo, B (39<br>V.o. F)    |           |               |                          | Leukocytosis                                                                  | Erin E Gabriel, MD       |                     | 9            | •            | Andrew Kim,<br>MD             | FULL                |      |
|                                                                                                    | Gonzalez, J (76 y.o.<br>M)      |           |               |                          | Acute confusion                                                               | Erin E Gabriel, MD       |                     | <b>%</b>     |              | Andrew Kim,<br>MD             | FULL                |      |
|                                                                                                    | Goris, M (69 y.o. F)            |           |               | Acute<br>03/Acuto<br>03A | None Found                                                                    | Erin E Gabriel, MD       | 1                   | <b>*</b> 7   | •            | Andrew Kim,<br>MD             | FULL                | -    |
| Available Liste M                                                                                                    |                                 |           |               |                          | 1.                                                                            | -                        |                     |              |              |                               |                     | _    |

2. Highlight the entire team list, right click and select 'Assign Others'.

|                                                                           |                         |                    |            |                   |                       |                                                                               |                    |                     |              |              | Ep                            | iccare Q                                                                             |         |
|---------------------------------------------------------------------------|-------------------------|--------------------|------------|-------------------|-----------------------|-------------------------------------------------------------------------------|--------------------|---------------------|--------------|--------------|-------------------------------|--------------------------------------------------------------------------------------|---------|
| Patient Lists                                                             |                         |                    |            |                   |                       |                                                                               |                    |                     |              |              |                               | ? Actio                                                                              | ons 👻   |
| Edit List Properties Remove                                               | <b>↔</b><br>Add Patient | Open Chart Re      | eports Ord | 🔒<br>ler Entry Pa | tient Report          | AMION -                                                                       |                    |                     |              |              |                               |                                                                                      |         |
| My Lists                                                                  | < We                    | st Night Float (12 | Patients)  |                   |                       |                                                                               |                    | L                   | ast refreshe | d: 1722 💽 Se | arch All My Lists             | 3                                                                                    | ~       |
| ADS moonlighting     Interesting cases     Interesting nations follow ups | Pati                    | ent Name/Age/Sex   | MRN        | Unit              | Room/Bed              | Problem                                                                       | Attending          | New<br>Rslt<br>Flag | New<br>Notes | Sepsis Alert | TxTeam Front<br>Line Provider | Code Status<br>Text                                                                  | <b></b> |
| Med Ed Pathophys cases                                                    |                         |                    |            |                   | 91157A                | Leukocytosis                                                                  | Erin E Gabriel, MD |                     | *2           | •            | Andrew Kim,<br>MD             | FULL                                                                                 |         |
| Pathophys cases                                                           | Laby                    |                    |            |                   | 9103/P                | Sepsis (Additional<br>Hospital Problems)                                      | Erin E Gabriel, MD | Ц                   | *2           |              | Andrew Kim,<br>MD             | FULL                                                                                 |         |
| Resident Report Cases                                                     |                         |                    |            |                   | 0104/P                | Pneumonia                                                                     | Erin E Gabriel, MD | 11                  | *2           | •            | Andrew Kim,<br>MD             | FULL                                                                                 |         |
| By West Night Float                                                       |                         |                    |            |                   | 8324/A                | Acute confusion                                                               | Erin E Gabriel, MD |                     | *2           |              | Andrew Kim,<br>MD             | FULL                                                                                 |         |
|                                                                           | Gon                     |                    |            |                   | I Acute<br>E 03/Acute | None Found                                                                    | Erin E Gabriel, MD | ľ                   | *2           | •            | Andrew Kim,<br>MD             | FULL                                                                                 |         |
|                                                                           | E Corres<br>Tribus      | covita. H (88 y.o. | 2314039    | N10W              |                       | BPH (benign<br>prostatic<br>hyperplasia)<br>(Additional Hospital<br>Problems) | Erin E Gabriel, MD | 11                  | *.           | •            | Andrew K<br>MD<br>Er<br>Tr    | sign Me<br>ad My Assignments<br>sign Others<br>ad Others' Assignment<br>eatment Team | ents    |
| Available Lists                                                           | *                       |                    |            |                   |                       |                                                                               | <b>•</b>           |                     |              |              | Co                            | py Patient<br>move Patient                                                           |         |
| 閉 Recent Searches C System Lists                                          | -                       |                    |            |                   |                       |                                                                               |                    |                     |              |              | Lis                           | st Memberships                                                                       |         |

3. Type in your name, change 'Relationship' to 'Front Line Provider'. For Night float, you are only front line provider for a limited amount of time, so make your start time 17:00 and your end time 06:30 the following day so your name falls off after your shift ends.

| 🟠 🏕 🖳                                   |                             |                             |                         |              |            |           |               | EpicCare    |
|-----------------------------------------|-----------------------------|-----------------------------|-------------------------|--------------|------------|-----------|---------------|-------------|
| Patient Lists                           |                             |                             |                         |              |            |           |               | ? Actions 🔻 |
| – <b>–</b>                              | 🛶 🗧 🚽                       | 🖻 _ 健 📑                     | <u> </u>                |              |            |           |               |             |
| E <u>d</u> it List Properties Remove    | Treatment Team Quick Assign | nment                       |                         |              |            |           |               | ×           |
| My Lists                                |                             | Choose p                    | providers to add to tre | atment teams |            |           |               | ×           |
| B ADS moonlighting                      | Filter providers by:        | C Schedulable departments   | O Sign In depart        | tments       | None       |           |               |             |
| Interesting cases                       | Provider                    | Relationship                | Attending               | Start Date   | Start Time | End Date  | End Time      | t           |
| Interesting patients/follow ups         | 1 KLIPPER, KAITLIN [2       | 40347 🔎 Front Line Provider |                         | 6/23/2016    | 1700       | 6/24/2016 | 0630          |             |
| Med Ed Pathophys cases Night admissions | 2                           |                             |                         |              |            |           |               |             |
| Pathophys cases                         |                             |                             |                         |              |            |           |               | L.          |
| PE patients                             |                             |                             |                         |              |            |           |               | 1           |
| Resident Report Cases                   |                             |                             |                         |              |            |           |               |             |
| Shared Patient Lists                    |                             |                             |                         |              |            |           |               | -L          |
|                                         |                             |                             |                         |              |            |           |               |             |
|                                         |                             |                             |                         |              |            |           |               | -           |
|                                         |                             |                             |                         |              |            |           |               |             |
|                                         |                             |                             |                         |              |            |           |               | FL I        |
|                                         |                             |                             |                         |              |            |           |               |             |
|                                         |                             |                             |                         |              |            |           |               | _           |
| Available Lists                         |                             |                             |                         |              |            |           |               |             |
| Recent Searches                         |                             |                             |                         |              |            |           |               | <u></u>     |
| C System Lists                          |                             |                             |                         |              |            | Accept    | <u>C</u> ance | cute 03A    |

4. Now you will see two 'Front Line Providers'- yourself and the day intern.... It is the day intern's job to remove themself, however if they have not then highlight the entire list, right click, select 'End Other's Assignments'.

| Dec. (1)                                                                                                    |                               |                        |              |                                                                               |                    |                     |               |               |                                                   |                                             |            |
|----------------------------------------------------------------------------------------------------|-------------------------------|------------------------|--------------|-------------------------------------------------------------------------------|--------------------|---------------------|---------------|---------------|---------------------------------------------------|---------------------------------------------|------------|
| Patient Lists                                                                                                  | •   <del>•</del>   6          |                        |              | 0                                                                             |                    |                     |               |               |                                                   | Actions                                     | 5 <b>-</b> |
| Edit List Properties Remove Add Pa                                                                             | atient Open Chart Rep         | oorts Order Entry Pati | ient Report  | AMION                                                                         |                    |                     |               |               |                                                   |                                             |            |
| My Lists                                                                                                    | West Night Float (12 Pa       | atients)               |              |                                                                               |                    | L                   | ast refreshe. | ed: 1725 🙋 Se | arch All My Lists                                 |                                             | ~          |
| <ul> <li>₽ ADS moonlighting</li> <li>₽ Interesting cases</li> <li>■ Interesting natients/follow ups</li> </ul> | Patient Name/Age/Sex          | MRN Unit               | Room/Bed     | Problem                                                                       | Attending          | New<br>Rslt<br>Flag | New<br>Notes  | Sepsis Alert  | TxTeam Front<br>Line Provider                     | Code Status<br>Text                         | <b></b>    |
| Med Ed Pathophys cases  Point admissions  Pathophys cases                                                      |                               | 20.0011                | 1000404      | Acute confusion                                                               | Erin E Gabriel, MD | ľ                   | *             |               | Kaitlin Klipper,<br>MD<br>Andrew Kim,<br>MD       | FULL                                        |            |
| PE patients Resident Report Cases West Night Float Shared Patient Lists                                        | Goris, M (69 y o. F)          |                        |              | None Found                                                                    | Erin E Gabriel, MD | 1                   | *1            | •             | Kaitlin Klipper,<br>MD<br>Andrew Kim,<br>MD       | FULL                                        |            |
|                                                                                                    | derkovts. H (65 y o – 2<br>d) |                        | 011616       | BPH (benign<br>prostatic<br>hyperplasia)<br>(Additional Hospital<br>Problems) | Erin E Gabriel, MD | 11                  | *             | •             | Kaitlin Klipper,<br>MD<br>Andrew Kim<br>MD<br>End | FULL<br>n Me<br>My Assignments              |            |
|                                                                                                    | Nelson, L (70 y.o. F) 3       |                        | Difference D | None Found                                                                    | Tao S Xu, MD       | 11                  | <b>*</b> 2    |               | Assic<br>End<br>Trea                              | n Others<br>Others' Assignment<br>ment Team | S          |
| Accellente to take 22                                                                                          |                               |                        |              |                                                                               | -                  |                     |               |               | Conv                                              | Patient                                     |            |

## 5. Type in the day intern's name and click 'accept'

| · · · · · · · · · · · · · · · · · · ·     |                              |                                     |              |            |                  |                |                     |               |             |               |                |                    |               |      |
|-------------------------------------------|------------------------------|-------------------------------------|--------------|------------|------------------|----------------|---------------------|---------------|-------------|---------------|----------------|--------------------|---------------|------|
| Patient Lists                             |                              |                                     |              |            |                  |                |                     |               |             |               |                |                    | ? Action      | ns 🔻 |
| E <u>d</u> it List P <u>r</u> operties Re | emo <u>v</u> e <u>A</u> dd P | <mark>∛</mark><br>atient <u>O</u> p | en Chart     | Reports    | Order Entry P    | atient Report  | AMION -             |               |             |               |                |                    |               |      |
| My Lists                                  | <                            | West Nig                            | ght Float (1 | 2 Patients | 5)               |                |                     |               |             | Last refreshe | d: 1725 💽 S    | earch All My Lists |               | •    |
| ADS moonlighting                          |                              | Patient N                           | lame/Age/S   | ex MRN     | Unit             | Room/Bed       | Problem             | Attending     | New<br>Rslt | New           | Sensis Alert   | TxTeam Front       | Code Status   |      |
| Interesting patients/follow               | W U                          | Team Quic                           | k Unassign   |            |                  |                |                     |               |             |               |                |                    | FULL          |      |
| Med Ed Pathophys case                     | s                            |                                     |              |            | Choos            | e providers to | remove from treatme | ent teams     |             |               |                | n Kiipper,         |               |      |
| Night admissions<br>Rathonhys cases       | Filter prov                  | iders by:                           |              | O Sch      | edulable departi | ments          | C Sign In departm   | ents          | None        | •             |                | ∍w Kim,            |               |      |
| PE patients                               | Pro                          | vider                               |              | Tr         | t Team Relation  | ship           | End All Trt Team    | End Attending | Er          | nd Date       | End Time       |                    | <b>5</b> 1111 |      |
| Resident Report Cases                     | 1 KIM                        | , ANDREW                            | V [373999]   | 2          |                  |                | V                   |               | 6/          | 23/2016       | 1726           | n Klipper,         | FULL          |      |
| 🤴 West Night Float                        | 2                            |                                     |              |            |                  |                |                     |               |             |               |                | ew Kim,            |               |      |
| 🔁 Shared Patient Lists                    |                              |                                     |              |            |                  |                |                     |               |             |               |                |                    |               |      |
|                                           |                              |                                     |              |            |                  |                |                     |               |             |               |                | n Klipper,         | FULL          |      |
|                                           |                              |                                     |              |            |                  |                |                     |               |             |               |                | ew Kim,            |               |      |
|                                           |                              |                                     |              |            |                  |                |                     |               |             |               |                |                    |               |      |
|                                           |                              |                                     |              |            |                  |                |                     |               |             |               |                |                    | Prior         |      |
|                                           |                              |                                     |              |            |                  |                |                     |               |             |               |                |                    |               |      |
| Augusta bla Lista                         |                              |                                     |              |            |                  |                |                     |               |             |               |                |                    |               | -    |
|                                           |                              |                                     |              |            |                  |                |                     |               |             |               |                |                    |               |      |
| Recent Searches                           |                              |                                     |              |            |                  |                |                     |               |             |               | (              |                    |               |      |
| System Lists                              |                              |                                     |              |            |                  |                |                     |               |             | Accept        | <u>C</u> ancel |                    |               |      |
| ED Fauents                                | Detiente                     |                                     |              |            |                  |                |                     |               |             |               |                |                    |               |      |

## 6. Now you should be listed as the front line provider for the entire list.

| Patient Lists                                                              |                             |                     |                                   |                                                                               |                    |                     |               |              |                               | ?              | Actions 🔻 |
|----------------------------------------------------------------------------|-----------------------------|---------------------|-----------------------------------|-------------------------------------------------------------------------------|--------------------|---------------------|---------------|--------------|-------------------------------|----------------|-----------|
| Egit List Properties Remove Add Pa                                         | atient Open Chart R         | Reports Order Entry | Patient Report                    | AMION -                                                                       |                    |                     |               |              |                               |                |           |
| My Lists                                                                   | West Night Float (12        | Patients)           |                                   |                                                                               |                    | L                   | .ast refreshe | d: 1727 🐼 Se | earch All My Lists            |                | *         |
| ADS moonlighting     Interesting cases     Interesting patients/follow ups | Patient Name/Age/Se         | x MRN Unit          | Room/Bed                          | Problem                                                                       | Attending          | New<br>Rslt<br>Flag | New<br>Notes  | Sepsis Alert | TxTeam Front<br>Line Provider | Code S<br>Text | itatus    |
| Med Ed Pathophys cases                                                     | Chimborazo, B (39<br>y o F) |                     | 9115/A                            | Leukocytosis                                                                  | Erin E Gabriel, MD | 11                  | *2            | •            | Kaitlin Klipper,<br>MD        | FULL           |           |
| Pathophys cases                                                            | Lalwani, IP (65 y.o. F)     |                     | 9103/P                            | Sepsis (Additional<br>Hospital Problems)                                      | Erin E Gabriel, MD | 11                  | *2            |              | Kaitlin Klipper,<br>MD        | FULL           |           |
| Resident Report Cases                                                      | Santiago, M (51 y.o.<br>F)  |                     | 0104/P                            | Pneumonia                                                                     | Erin E Gabriel, MD | 11                  | *2            | •            | Kaitlin Klipper,<br>MD        | FULL           |           |
| Shared Patient Lists                                                       | Gonzalez, J (76 y.o.<br>M)  |                     | 8324/A                            | Acute confusion                                                               | Erin E Gabriel, MD |                     | *2            |              | Kaitlin Klipper,<br>MD        | FULL           |           |
|                                                                            | Goris, M (69 y.o. F)        |                     | XEN Acote<br>TME 03/Acote<br>03/A | None Found                                                                    | Erin E Gabriel, MD | 1                   | *             | •            | Kaitlin Klipper,<br>MD        | FULL           |           |
|                                                                            | Berkovits, H (86 y.o.<br>M) | 2314039 N10W        | 011678                            | BPH (benign<br>prostatic<br>hyperplasia)<br>(Additional Hospital<br>Problems) | Erin E Gabriel, MD |                     | *             | •            | Kaitlin Klipper,<br>MD        | FULL           |           |
| Available Lists 🛛 😵                                                        |                             |                     |                                   | l                                                                             |                    |                     |               |              |                               |                |           |